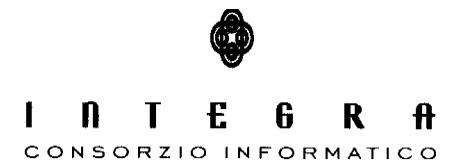

Contratto per "l'acquisizione di servizi di Assistenza specialistica per la gestione e l'evoluzione del patrimonio software della Regione Basilicata".

Repertorio n. 11016 del 25/09/2009

## Copes

## Presentazione dell'Applicazione per gli Operatori Comunali e Manuale Istruttoria

#### CONTROLLO DEL DOCUMENTO

|                |            | APPROVAZIONI       |                      |
|----------------|------------|--------------------|----------------------|
|                | Data       | Autore             |                      |
| Redatto da:    | 04/07/2010 | Francesco D'Ercole |                      |
| Approvato da:  |            |                    |                      |
|                |            | VARIAZIONI         |                      |
| Versione prec. | Data       | Autore             | Paragrafi modificati |
|                |            |                    |                      |
|                |            |                    |                      |
|                |            | DISTRIBUZIONE      |                      |
|                | Copia n°   | Destinatario       | Locazione            |
|                |            |                    |                      |
|                |            |                    |                      |
|                |            |                    |                      |

# Indice

| Copes                                   | i  |
|-----------------------------------------|----|
| 1. Introduzione al programma Copes      | 3  |
| 2. Istruttoria Comunale programma Copes | 17 |
| 2.1 Sezione Istruttoria                 | 20 |

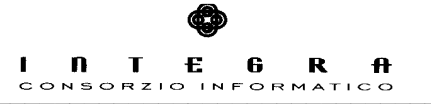

### 1. Introduzione al programma Copes

Nelle seguenti slide una presentazione del programma per il quale è stato sviluppato il sistema software Copes.

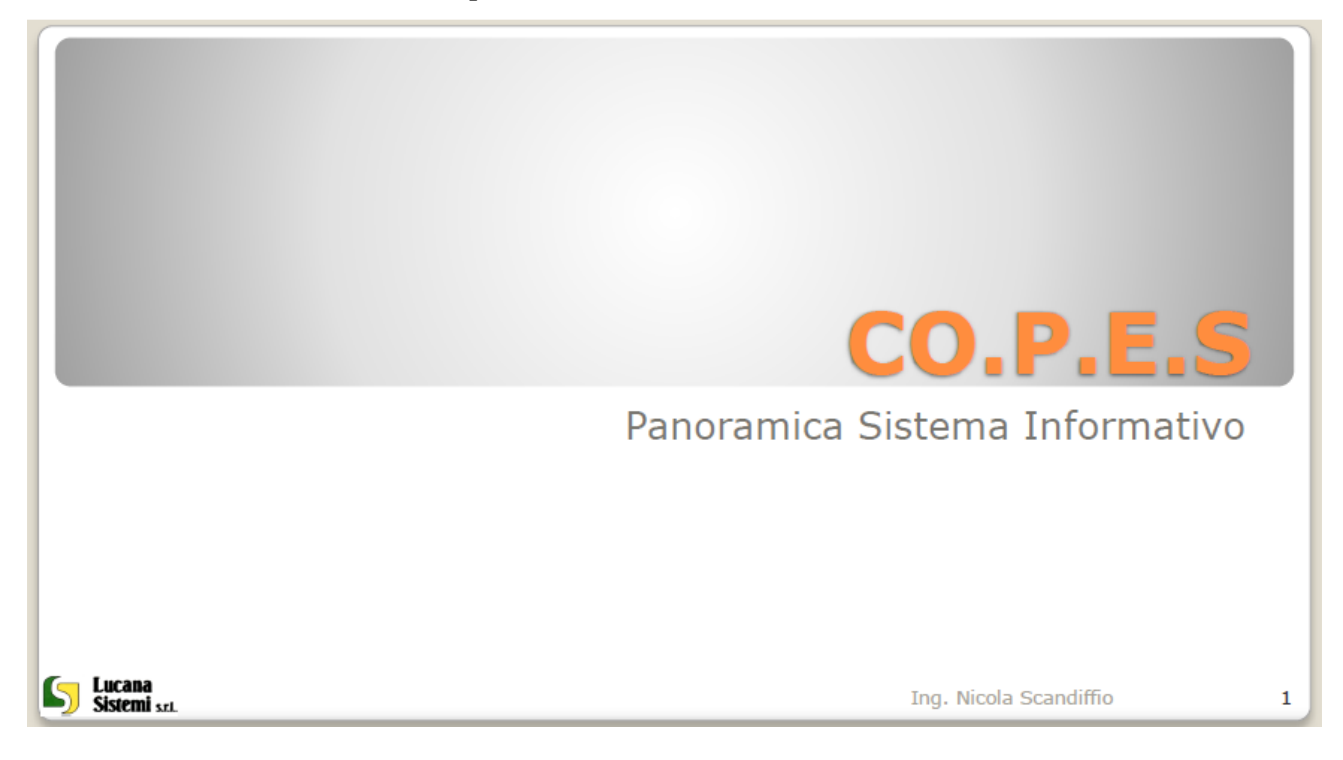

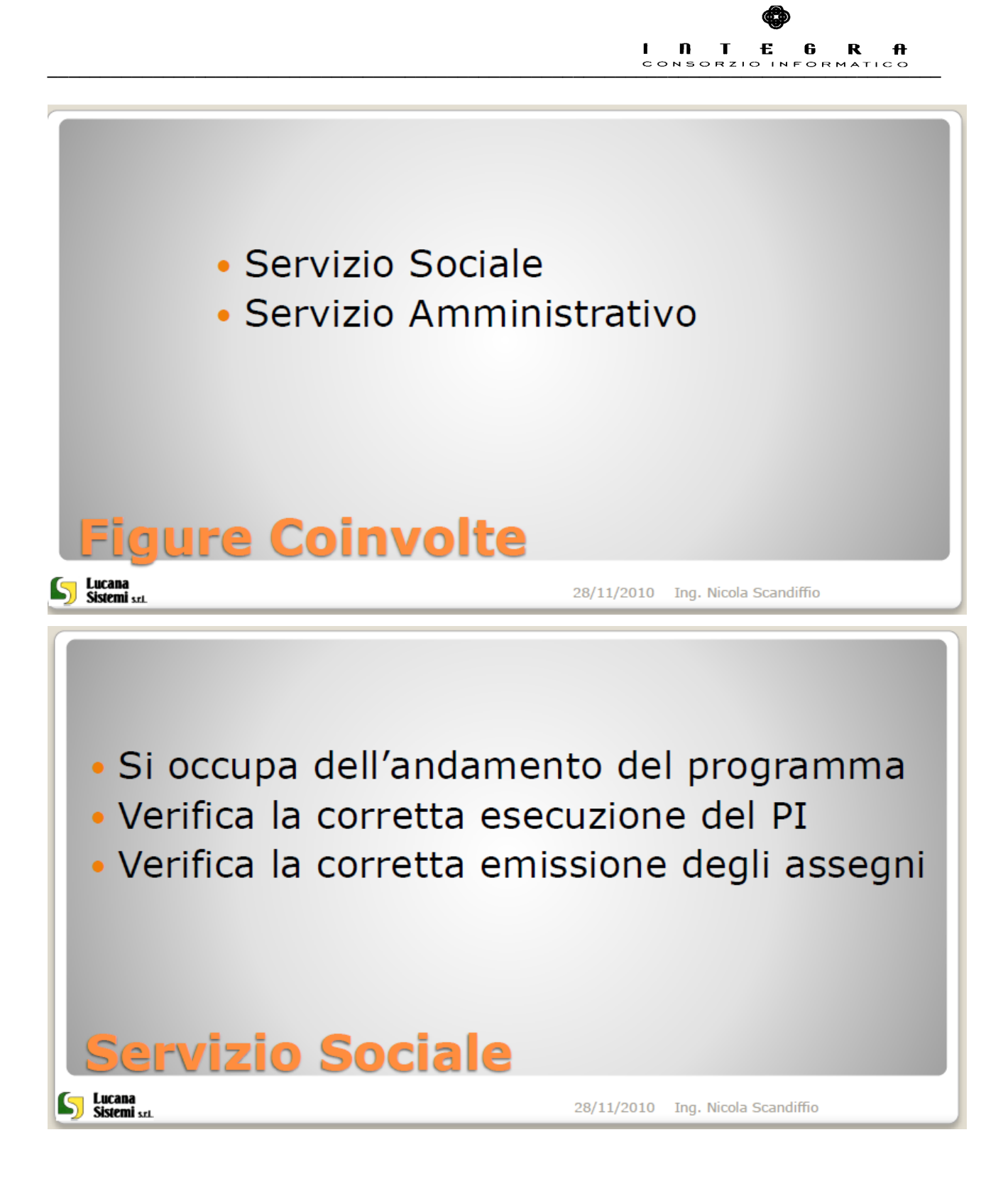

Copes - Manuale Utente

1. Introduzione al programma Copes - pag. 4 / 24

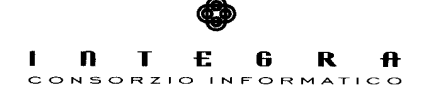

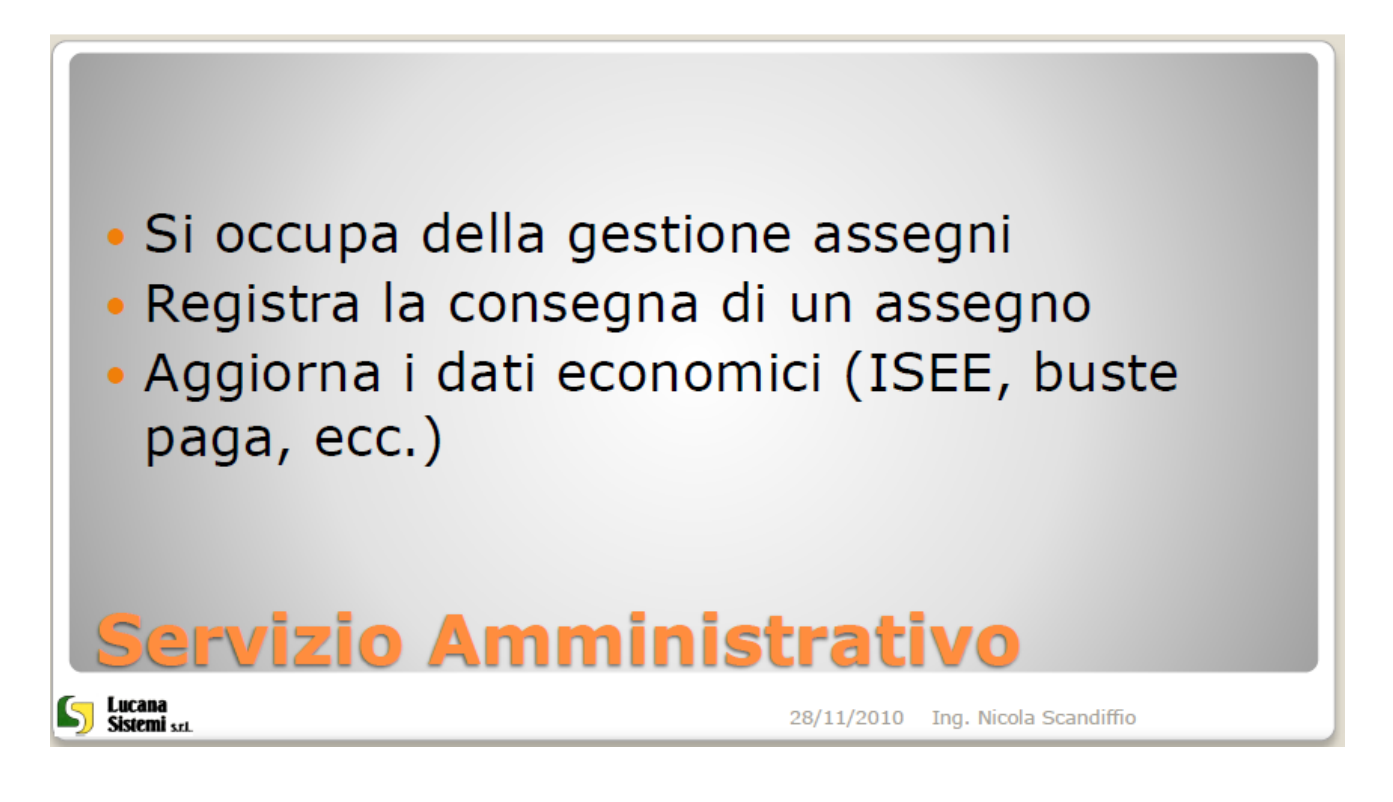

| Colloquio    | Contratto  | Assegno                |
|--------------|------------|------------------------|
| Sistemi szt. | 28/11/2010 | Ing. Nicola Scandiffio |

Copes - Manuale Utente

<sup>1.</sup> Introduzione al programma Copes – pag. 5 / 24

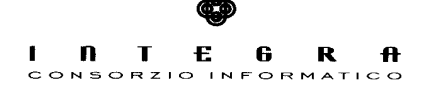

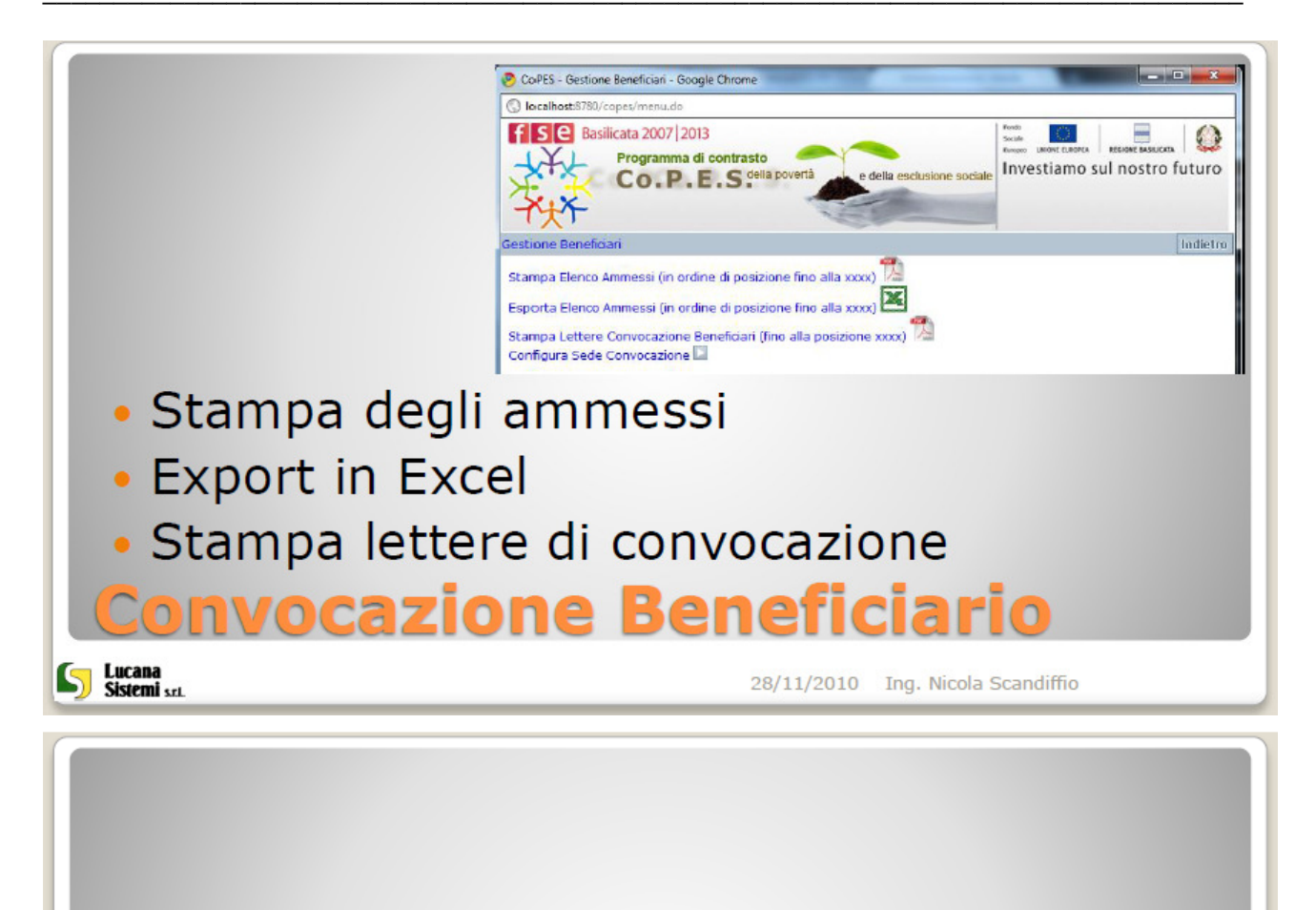

 Il sistema permette la stampa della lettera di convocazione dei beneficiari finanziabili secondo un format predefinito

# **Convocazione Beneficiario**

28/11/2010 Ing. Nicola Scandiffio

Copes - Manuale Utente

Sistemi srt

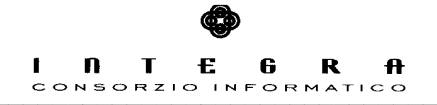

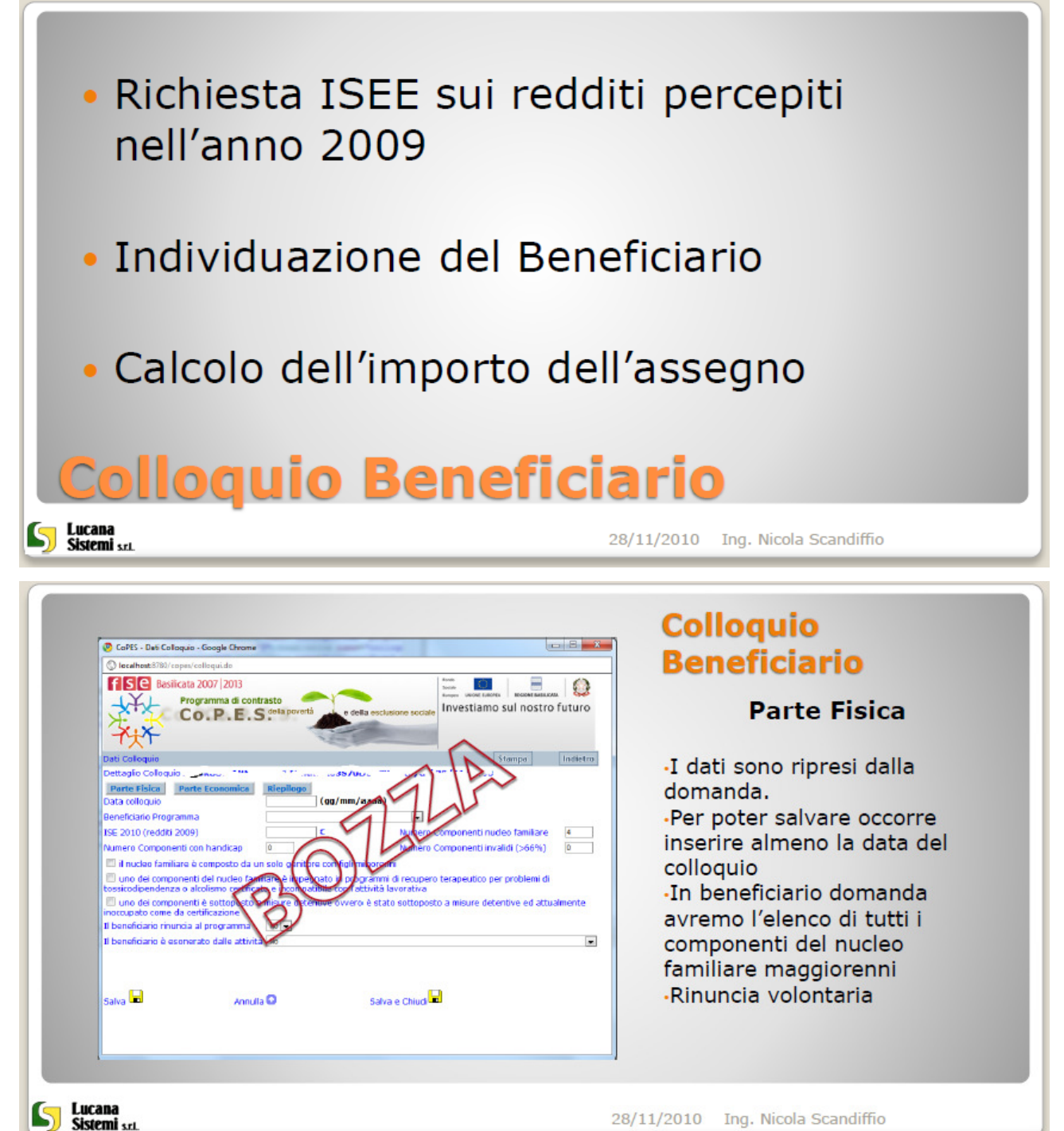

28/11/2010 Ing. Nicola Scandiffio

<sup>1.</sup> Introduzione al programma Copes - pag. 7 / 24

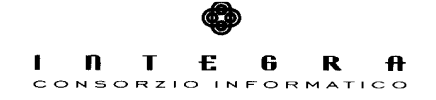

| <complex-block><complex-block></complex-block></complex-block> | <ul> <li>Colloquio<br/>Beneficiario</li> <li>Esonero dalle attività</li> <li>Recupero scolastico</li> <li>Cura figli e/o Handicap</li> <li>Recupero terapeutico</li> <li>Patologie</li> <li>Misure restrittive</li> </ul> |
|----------------------------------------------------------------|----------------------------------------------------------------------------------------------------|
| <complex-block></complex-block>                                | Colloquio         Baneficiario         Darte Economica         • Inserimento degli         eventuali redditi non         ilevati dall'ISEE                                                                                |

<sup>1.</sup> Introduzione al programma Copes – pag. 8 / 24

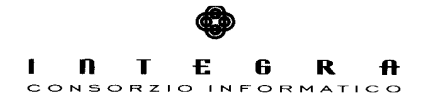

| Coff: - Lui Caleguia - Geogle Crome         Image: - Del Caleguia - Geogle Crome         Image: - Del Caleguia - Geogle Crome         Programma d'order structure         Contributo Integrativo (Cr)         Contributo Integrativo (Cr)         Contr | Colloquio<br>Beneficiario<br>Riepilogo<br>•Salvando il colloquio i dati<br>vengono conservati ma il<br>colloquio rimane in stato<br>•BOZZA"<br>•Chiudendo il colloquio non<br>sarà più possibile<br>modificarlo |
|----------------------------------------------------------------------------------------------------|----------------------------------------------------------------------------------------------------|
| Lucana 24 Sistemi srt. 24                                                                                                    | 8/11/2010 Ing. Nicola Scandiffio                                                                                                    |
| <ul> <li>Stampa del contratto di precompilato dal sistem</li> <li>Visualizzazione dei bene contratto</li> </ul>                                                                                                    | inserimento<br>a informatico<br>eficiari senza                                                                                                    |
| <b>Gestione Contratto</b>                                                                                                    |                                                                                                    |
| Sistemi srt. 21                                                                                                    | 8/11/2010 Ing. Nicola Scandiffio                                                                                                    |

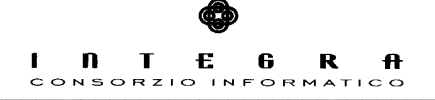

|                                                                                                    | aPES - Gestione Colloqui - Google Chrome                                                                                                    |                                                                                                    |                                                                                                    |                                                                                                    | C C X                                                                                                    |                                                                                                    |                                                           |
|----------------------------------------------------------------------------------------------------|----------------------------------------------------------------------------------------------------|----------------------------------------------------------------------------------------------------|----------------------------------------------------------------------------------------------------|----------------------------------------------------------------------------------------------------|----------------------------------------------------------------------------------------------------|----------------------------------------------------------------------------------------------------|-----------------------------------------------------------|
| () la                                                                                                  | localhost8780/copes/colloqui.do                                                                                                    |                                                                                                    |                                                                                                    |                                                                                                    |                                                                                                    | Elenco Ben                                                                                                    | eficiari                                                  |
| f                                                                                                    | Se Basilicata 2007 2013                                                                                                    |                                                                                                    | Ford<br>Social<br>Exercise                                                                                                    |                                                                                                    |                                                                                                    |                                                                                                    |                                                           |
| 3                                                                                                    | Programma di contra                                                                                                    | della povertà e della es                                                                                                    | clusione sociale In                                                                                                    | vestiamo sul nos                                                                                                    | tro futuro                                                                                                    |                                                                                                    |                                                           |
| 3                                                                                                    | XIX                                                                                                    |                                                                                                    | and the owner where the owner where the owner                                                                                                    |                                                                                                    | 2                                                                                                    | Stato Colloquio                                                                                                    |                                                           |
| 7                                                                                                    |                                                                                                    | 1000                                                                                                    |                                                                                                    |                                                                                                    |                                                                                                    | -Stato Colloquio                                                                                                    |                                                           |
| Gesti                                                                                                  | tione Contratti<br>Connome                                                                                                    |                                                                                                    |                                                                                                    |                                                                                                    | Indietro                                                                                                    | -Stato Contratto                                                                                                    |                                                           |
|                                                                                                    | Cogeonie                                                                                                    |                                                                                                    |                                                                                                    |                                                                                                    | Cerca A                                                                                                    | <ul> <li>Chiusura Contrat</li> </ul>                                                                                                    | to                                                        |
| -                                                                                                    | Cognome e Nome                                                                                                    | Codice Fiscale                                                                                                    | Colloquio                                                                                                    | Azione                                                                                                    |                                                                                                    |                                                                                                    |                                                           |
| 24                                                                                                    | Anonoov AN"                                                                                                    | I the soroborro                                                                                                    | Chiuso Colog                                                                                                    | ulo OK 📛 Contretto 🛛                                                                                                    | Assegno                                                                                                    |                                                                                                    |                                                           |
| 74                                                                                                    | CULL CAPE DATE: 20                                                                                                    |                                                                                                    | Si Coloq                                                                                                    | uio 🖾 Contretto                                                                                                    |                                                                                                    |                                                                                                    |                                                           |
| <u>A</u>                                                                                               | E                                                                                                    | Innormal and allowed                                                                                                    | Si Coloq                                                                                                    | uio Contratto                                                                                                    |                                                                                                    |                                                                                                    |                                                           |
| 人<br>                                                                                                  |                                                                                                    |                                                                                                    | No Collog                                                                                                    | uio Contratto                                                                                                    |                                                                                                    |                                                                                                    |                                                           |
| 12                                                                                                    | Liver Lakyon 75                                                                                                    | DIVESTICSUIZEE.                                                                                                    | NO Collog                                                                                                    | uio Contratto                                                                                                    |                                                                                                    |                                                                                                    |                                                           |
| -                                                                                                    | CALLINE THERE                                                                                                    | L. HINGOOK                                                                                                    | NO Colleg                                                                                                    | uio La Contratto                                                                                                    |                                                                                                    |                                                                                                    |                                                           |
| -                                                                                                    | C IS LEARDA "O                                                                                                    |                                                                                                    | No Colog                                                                                                    | uio iai Contretto                                                                                                    |                                                                                                    |                                                                                                    |                                                           |
| -                                                                                                    | CONTRACT: A                                                                                                    | Circles Courses of                                                                                                    | No Colog                                                                                                    | Contretto                                                                                                    |                                                                                                    |                                                                                                    |                                                           |
| -                                                                                                    | Cu operation contract                                                                                                    | Cr                                                                                                    | NO Color                                                                                                    | uio Contratto                                                                                                    |                                                                                                    |                                                                                                    |                                                           |
| -                                                                                                    | Concernance on the second                                                                                                    |                                                                                                    | NO Color                                                                                                    | uio Contratto                                                                                                    |                                                                                                    |                                                                                                    |                                                           |
| 1                                                                                                    |                                                                                                    |                                                                                                    | NO Color                                                                                                    | uio Contratto                                                                                                    |                                                                                                    |                                                                                                    |                                                           |
| 1                                                                                                    |                                                                                                    | Lecono recessor a                                                                                                    | No Colos                                                                                                    | uio                                                                                                    |                                                                                                    |                                                                                                    |                                                           |
| 171                                                                                                    |                                                                                                    | CREDICOSTOSPACOS                                                                                                    |                                                                                                    |                                                                                                    | +                                                                                                    |                                                                                                    |                                                           |
|                                                                                                    |                                                                                                    |                                                                                                    |                                                                                                    |                                                                                                    |                                                                                                    | 8/11/2010 Ing. Nicola Scan                                                                                                    |                                                           |
|                                                                                                    | CaPES - Gestione Contratii - Google Orom<br>Istellhett 1710/ceper/celequid.do<br>SC Basilicata 2007 / 2013<br>Programma di contra<br>C O . P . E . S                                                                                                    | e dela c                                                                                                    | sclusione sociale                                                                                                    | nter and a second and a second a second | Exercise 1                                                                                                    | 8/11/2010 Ing. Nicola Scan<br>Contratto<br>Parte                                                                                                    | ≥ 1                                                       |
| O Co<br>O Li<br>Dati<br>Par<br>L'anr                                                                   | CoPES - Gestione Contratti - Google Chom<br>leadhord:1780/copes/cellequid.do<br>SC Basilicata 2007 [2013<br>Programma di contra<br>CO.P.F.C.S<br>ortratto<br>entratto<br>procesta i del meser<br>compare il<br>nedesimo si accompagnano [Siguit 1                                                                                                    | asto<br>dala povertà e della e<br>arte d<br>di <u>Consulo</u> , presso la a<br>Sig. A <sup>1</sup> anno 141                                                                                                    |                                                                                                    | in Larcolaria Roser<br>nevestiamo sul no:                                                                                                    | Exercise<br>Stor futuro<br>Inditory<br>Jonanzi a                                                                                 | 8/11/2010 Ing. Nicola Scan<br>Contratto<br>Parte<br>•Precompilato con<br>domanda<br>•Indicare la data                                                            | e <b>1</b><br>n i dati dell<br>della                      |
| © C () () () () () () () () () () () () ()                                                             | CoPES - Gestione Contratti - Google Orem<br>Israthent 3700 copen/collegui de<br>Bestilicata 2007 2013<br>Programma di contra<br>CO.P.F.E.S<br>Prince 2 Partia 3 P<br>Inno 2011, il giorno 2<br>gentres del mese<br>compara il<br>sedesino si accompagnano i Siggi 1<br>giorno 2011, il giorno 2<br>giorno 2011, il giorno 2<br>giorno 2011, il giorno 2<br>giorno 2011, il giorno 2<br>giorno 2011, il giorno 2<br>giorno 2011, il giorno 2<br>giorno 2011, il giorno 2<br>giorno 2011, il giorno 2<br>giorno 2011, il giorno 2<br>giorno 2012, il giorno 2<br>giorno 2013, il giorno 2<br>giorno 2013, il giorno 2<br>giorno 2013, il giorno 2<br>giorno 2013, il giorno 2<br>giorno 2<br>giorn | atta<br>del poretti<br>del poretti<br>del genete<br>del genete<br>del | schstone sociale<br>schstone sociale<br>schstone sociale<br>school of the social<br>school of the social<br>school of th                                                       |                                                                                                    | Indiatro<br>Indiatro<br>Indiatro<br>Indiatro<br>Indiatro<br>Indiatro<br>Indiatro<br>Indiatro<br>Indiatro<br>Indiatro<br>Indiatro | 8/11/2010 Ing. Nicola Scan<br>Contratto<br>Parte<br>Precompilato con<br>domanda<br>Indicare la data<br>compilazione<br>Modificare i dati<br>dovessero risulta    | e <b>1</b><br>n i dati dell<br>della<br>che<br>are errati |
| Cotto<br>Cotto<br>Part<br>L'ann<br>2 - 5<br>3 - 1<br>4 - 1<br>5 - 1<br>5 - 1<br>tutti<br>atto<br>d'ins | CoPES - Gustione Contratti - Google Orem<br>Israthent 7700 copen/collegit.do<br>Bestlicate 2007 2013<br>Programma di contra<br>CO.P.F.E.S<br>unita 1 partia 2 Partia 3 p<br>into 2011, il giorno 2 di mete<br>compara il<br>redesino si accompagnano i Siggi 1<br>giorno 2 di accompagnano i Siggi 1<br>giorno 2 di accompagnano i Siggi 1<br>giorno 2 di accompagnano i Siggi 1<br>giorno 2 di accompagnano i Siggi 1<br>giorno 2 di accompagnano i Siggi 1<br>giorno 2 di accompagnano i Siggi 1<br>giorno 2 di accompagnano i Siggi 1<br>giorno 2 di accompagnano i Siggi 1<br>giorno 2 di accompagnano i Siggi 1<br>giorno 2 di accompagnano i Siggi 1<br>giorno 2 di accompagnano i Siggi 1<br>gi 2<br>giorno 2 di accompagnano i Siggi 1<br>giorno 2 di accompagnano i Siggi 1<br>giorno 2 di accompagnano i Siggi 1<br>giorno 2 di accompagnano i Siggi 1<br>giorno 2 di accompagnano i Siggi 1<br>giorno 2 di accompagnano i Siggi 1<br>gi 2<br>giorno 2 di accompagnano i Siggi 1<br>giorno 2 di accompagnano i Siggi 1<br>gi 2<br>giorno 2 di accompagnano i Siggi 1<br>gi 2<br>giorno 2 di accompagnano i Siggi 1<br>gi 2<br>gi 2<br>gi 2<br>gi 2<br>gi 2<br>gi 2<br>gi 2<br>gi 2                                                                                                    | ate at a state of the state of the state of                                                                                                    | edusione sociale<br>edusione sociale<br>educine sociale<br>educine sociale<br>educ | e. Predminamete le<br>romozone del actual<br>alla actual<br>alla sepuia del contra<br>stampare.                                                                                                    | Entro futuro<br>Entro futuro<br>Entro futuro<br>Entro anno<br>Unanza<br>Joranza a                                                | 8/11/2010 Ing. Nicola Scan<br>Contratto<br>Parte<br>•Precompilato con<br>domanda<br>•Indicare la data<br>compilazione<br>•Modificare i dati<br>dovessero risulta | e <b>1</b><br>n i dati dell<br>della<br>che<br>are errati |

<sup>1.</sup> Introduzione al programma Copes - pag. 10 / 24

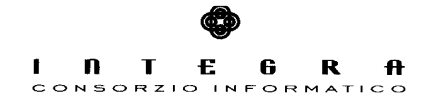

| Coffs - Galdana Contrait - Google Channe         Contrait Stall copper contragator         Contract 2007         Contract 2007                                                                                                    | Contratto<br>Parte 2<br>• I dati del comune vanno<br>inseriti sul primo contratto<br>• Nei successivi anche questi<br>dati risulteranno precompilati |
|----------------------------------------------------------------------------------------------------|----------------------------------------------------------------------------------------------------|
| Sistemi srt.                                                                                                    | 28/11/2010 Ing. Nicola Scandiffio                                                                                                    |
| Crété - Graise Contrait - Gogle Contrait           Crété - Graise Contrait         Image: Contrait           Contrait         Contrait           Contrait         Contrait </th <th>Contratto<br/>Parte 3</th> | Contratto<br>Parte 3                                                                                                    |
|                                                                                                    |                                                                                                    |

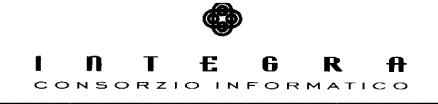

| Cette - enclose closets - Google Channe<br>Contracted 2789 / carpon closets - Google Channe<br>Contracted 2789 / carpon closets - Google Channe<br>Contracted 278 / carpon closets - Google Channe<br>Contracted 278 / carpon closet - Google Channe<br>Contracted 278 / carpon closet - Google Channe<br>Contracted 278 / carpon closet - Google Channe<br>Contracted 278 / carpon closet - Google Channe<br>Contracted 278 / carpon closet - Channe contracted 278 / carpon closet - Channe contracted 288 / carpon closet<br>Contracted 278 / carpon closet - Channe contracted 288 / carpon closet - Channe contracted 288 / carpon closet<br>Contracted 278 / carpon closet - Channe contracted 288 / carpon closet - Channe contracted 288 / carpon closet - Channe contracted 288 / carpon closet - Channe contracted 288 / carpon closet - Channe contracted 288 / carpon closet - Channe contracted 288 / carpon closet - Channe contracted 288 / carpon closet - Channe closet - Channe closet - Channe closet - Channe closet - Channe closet - Channe closet - Ch | <section-header></section-header>                                                                                                    |
|----------------------------------------------------------------------------------------------------|----------------------------------------------------------------------------------------------------|
| Sistemi sel. 2                                                                                                    | 28/11/2010 Ing. Nicola Scandiffio                                                                                                    |
| Image: Contraction Area Conumble - Google Choose         Image: Contraction Area Conumble - Google Choose         Image: Contraction Conumble - Contraction Contraction Contrac                                                                                                    | <ul> <li>Pannello Comune</li> <li>Situazione colloqui</li> <li>Situazione assegni</li> <li>Messaggi relativi ai beneficiari</li> </ul> |
| Sistemi set                                                                                                    | 28/11/2010 Ing. Nicola Scandiffio                                                                                                    |

<sup>1.</sup> Introduzione al programma Copes – pag. 12 / 24

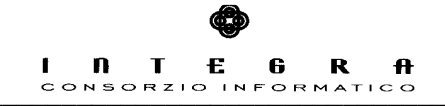

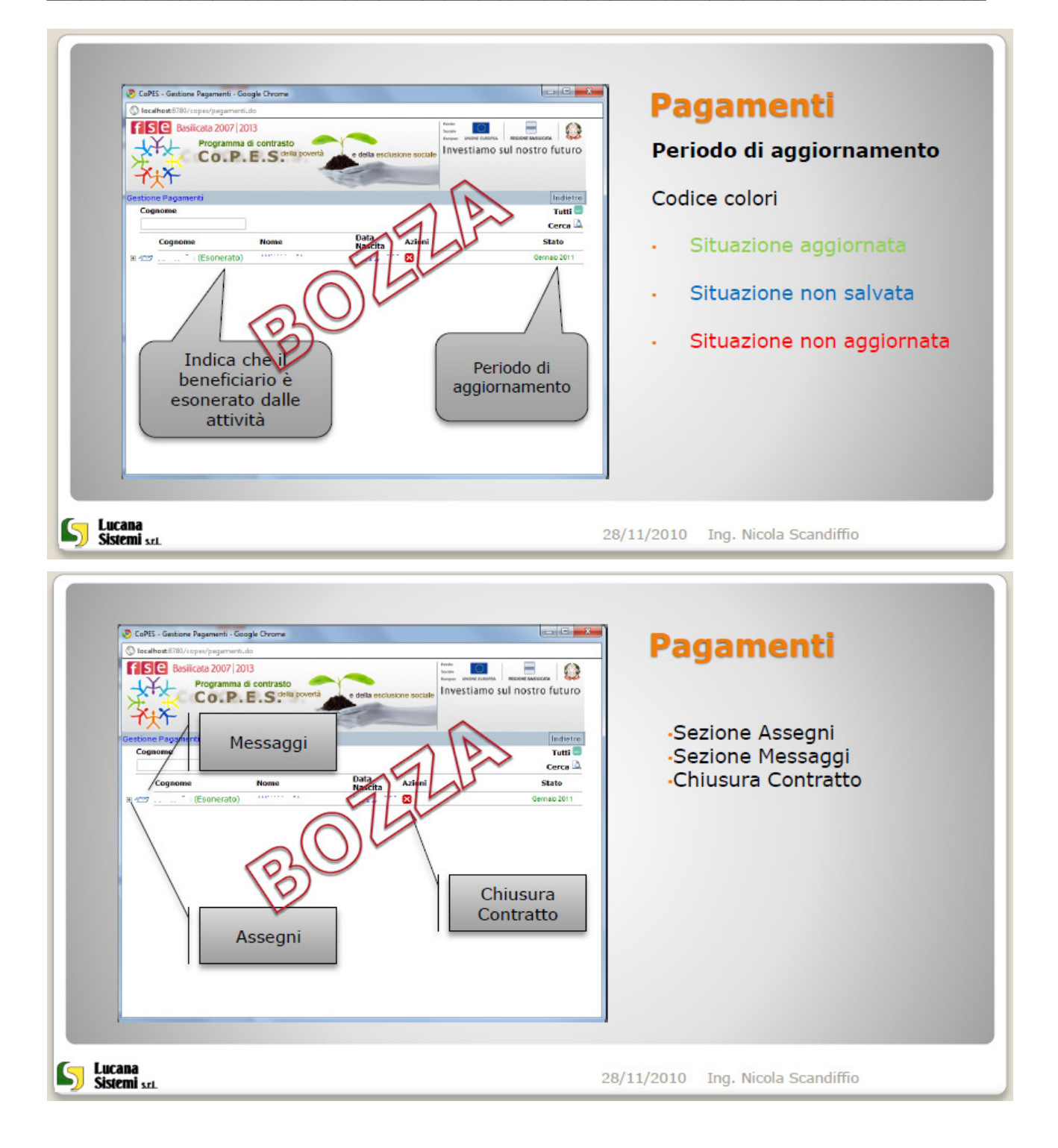

<sup>1.</sup> Introduzione al programma Copes - pag. 13 / 24

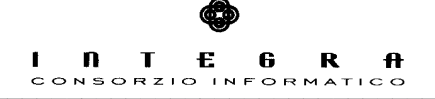

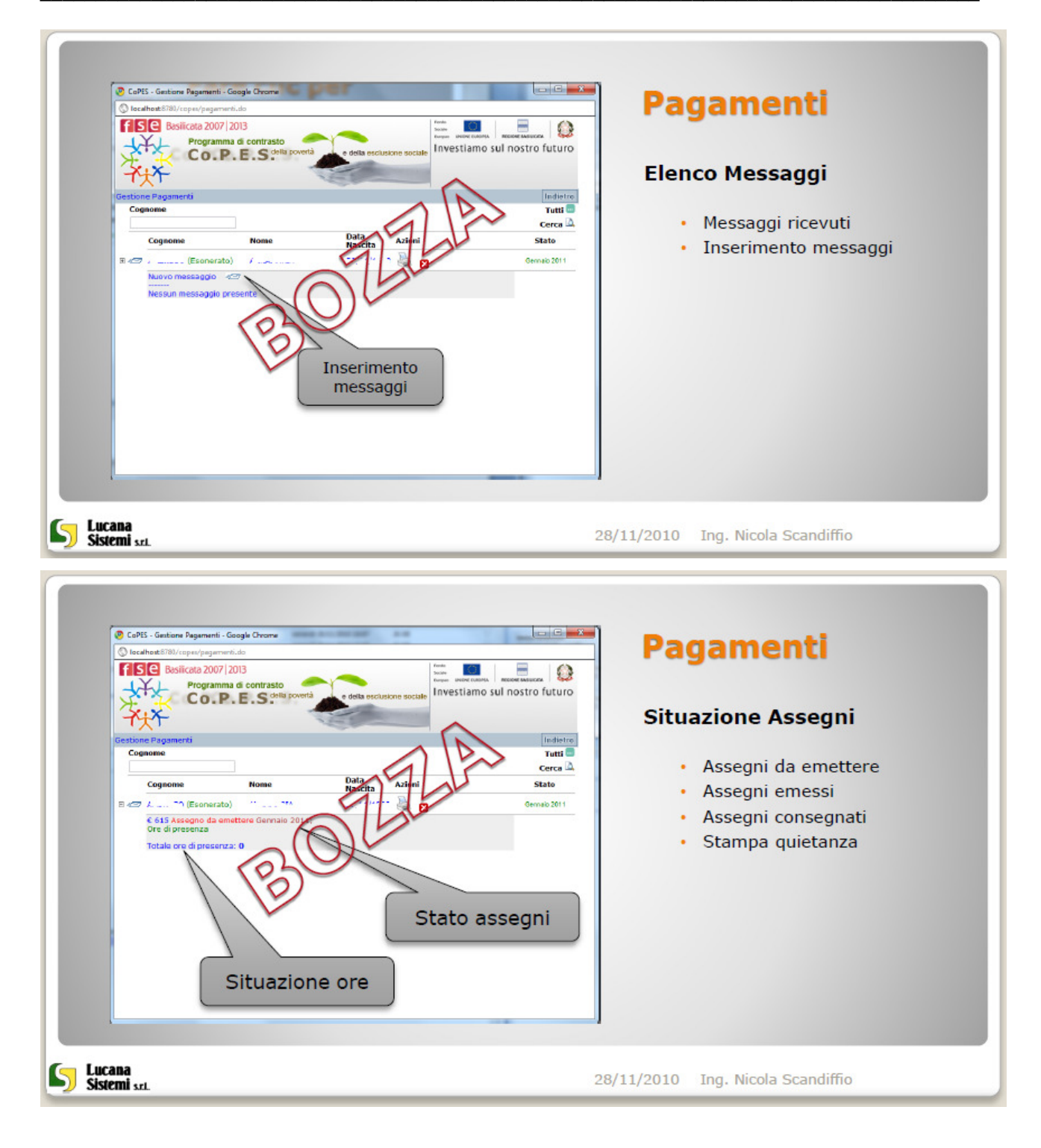

<sup>1.</sup> Introduzione al programma Copes - pag. 14 / 24

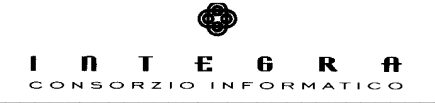

| <complex-block></complex-block>                                | <section-header><section-header><section-header></section-header></section-header></section-header>                                                                                                    |
|----------------------------------------------------------------|----------------------------------------------------------------------------------------------------|
| Sistemi srl. 28/                                               | 11/2010 Ing. Nicola Scandiffio                                                                                                    |
| <complex-block><complex-block></complex-block></complex-block> | <section-header><section-header><section-header><section-header><list-item><list-item><list-item><list-item><list-item></list-item></list-item></list-item></list-item></list-item></section-header></section-header></section-header></section-header> |
| Sistemi srl. 28/                                               | 11/2010 Ing. Nicola Scandiffio                                                                                                    |

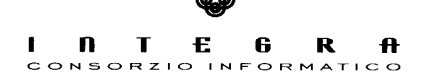

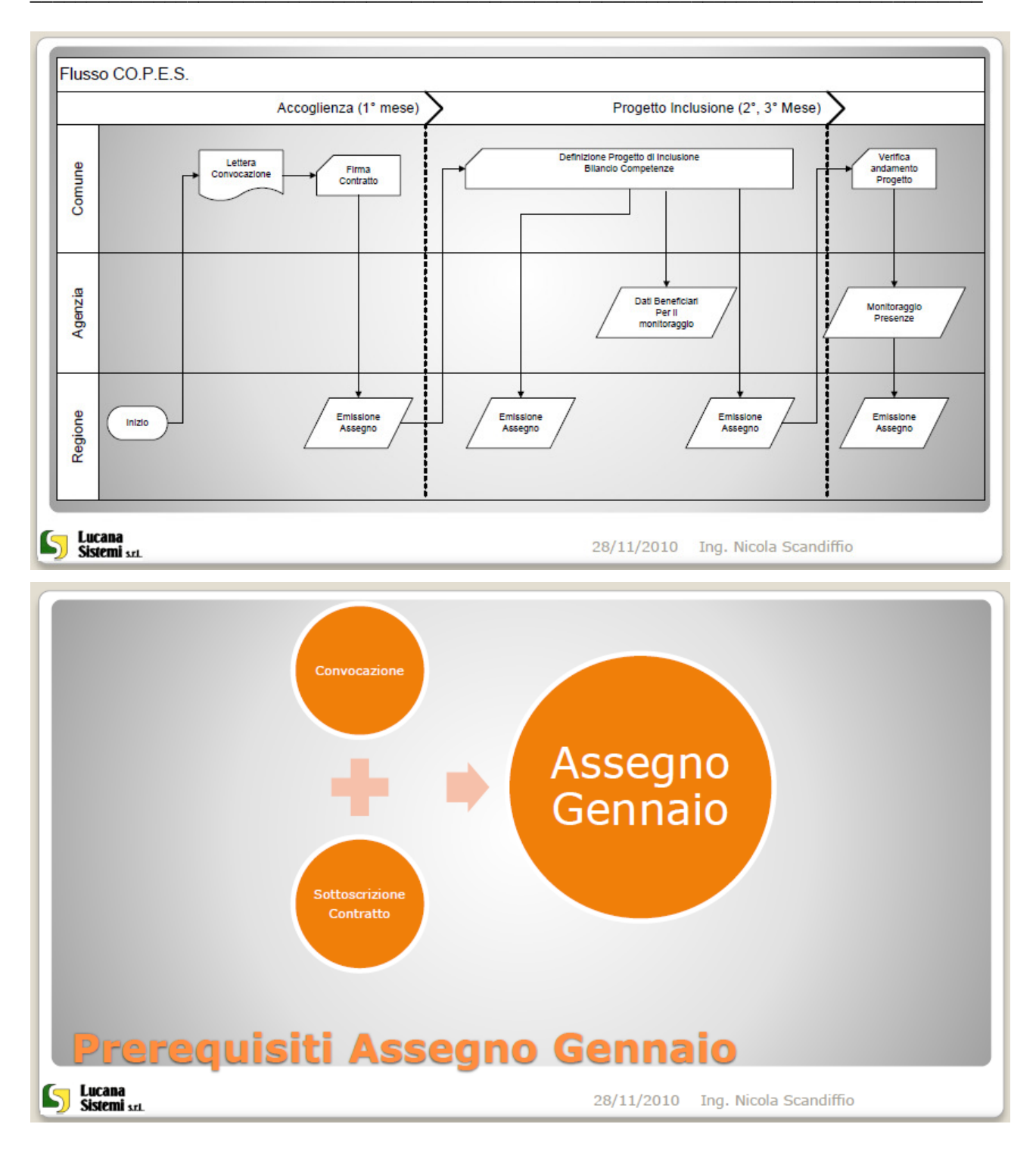

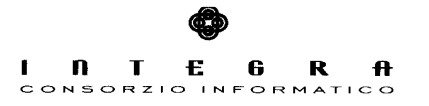

# 2. Istruttoria Comunale programma Copes Breve guida all'istruttoria delle domande Co.P.E.S.

Dal portale dell'iniziativa seleziono la voce di menu evidenziata dalla freccia

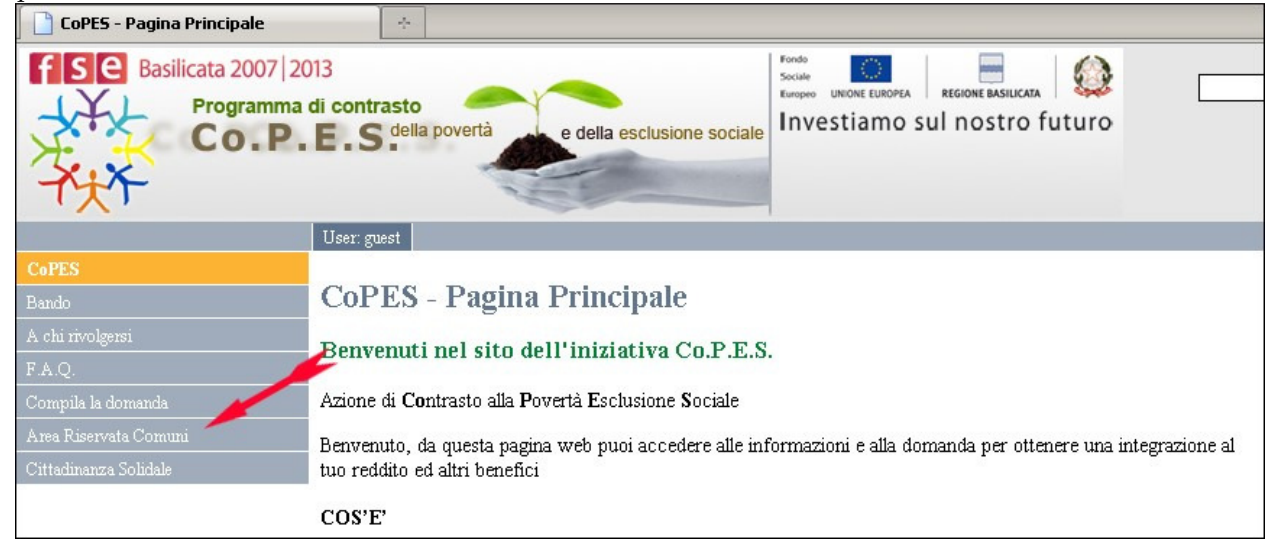

Quindi faccio click sul link che mi conduce al login:

| FSC Basilicata 2007 20<br>Programma<br>CO.P. | di contrasto<br>E.S. <sup>della</sup> povertà<br>e della esclusione sociale<br>Investiamo sul nostro futuro |
|----------------------------------------------|----------------------------------------------------------------------------------------------------|
|                                              | User: guest                                                                                                 |
| CoPES                                        |                                                                                                    |
| Bando                                        | Area Riservata Comuni                                                                                       |
| A chi rivolgersi                             | E' attivo il numero telefonico 0071/662203 quale HEL Part SK telefonico esclucivamente dedicata ai Comuni   |
| F.A.Q.                                       |                                                                                                    |
| Compila la domanda                           | Per accedere alla sezione istruttoria <u>cliccare qui</u>                                                   |
| Area Riservata Comuni                        |                                                                                                    |
| Cittadinanza Solidale                        |                                                                                                    |

|                                                                       |                                                                              |                              | <b> </b><br>co | N T                         | <b>E</b>   | 6<br>• 0 R M        | R ATICO    |
|-----------------------------------------------------------------------|------------------------------------------------------------------------------|------------------------------|----------------|-----------------------------|------------|---------------------|------------|
| FSC Basilicata                                                        | 2007   2013<br>gramma di contrasto<br>D.P.E.S. <sup>della pov</sup>          | ertà e della esclusior       | ne sociale     | unione Europea<br>stiamo su | regione ba | silicata<br>tro fut | ()<br>turo |
| Accesso riservato ai C                                                | omuni, alle Provincie e a                                                    | illa Regione                 |                |                             |            | In                  | dietro     |
| Nome Utente fr<br>Password                                            |                                                                              |                              |                |                             |            |                     |            |
| Avvertenze per la com<br>I campi numerici var<br>Le date vanno inseri | <mark>pilazione</mark><br>Ino compilati senza sepa<br>te nel formato gg/mm/a | ratore delle migliaia<br>aaa |                |                             |            |                     |            |

Inserisco il nome utente e password quindi giungo alla seguente maschera:

|                                 |                         | Fondo<br>Sociale<br>Europeo UNIONE EUROPE |                   |
|---------------------------------|-------------------------|-------------------------------------------|-------------------|
| CO.P.E.                         | s della povertà e della | esclusione sociale Investiamo             | sul nostro futuro |
| nello Comunale MATERA francesco | .dercole                |                                           | Indietro          |
| 🕨 Archiviazione domanda 🔯       |                         |                                           |                   |
|                                 |                         |                                           |                   |
| Oltrastas                       |                         |                                           |                   |
| Situazione<br>0 collogui attivi | М                       | lessaggi ultimi 30 giorni                 |                   |

Procedo con l'archiviazione delle domande, clicco pertanto su 🚺 accanto alla voce "*Archiviazione domanda*" mi ritrovo nella seguente maschera

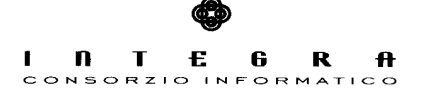

| © COPES - Archivia Domanda<br>Basilicata 2007   2013<br>Programma di contrasto<br>CO.P.E.S della povertà | e della esclusione sociale | Fondo<br>Sociale<br>Europeo UNDORE EUROPEA<br>Investiamo sul nostro futuro |
|----------------------------------------------------------------------------------------------------|----------------------------|----------------------------------------------------------------------------|
| Archivia Domande                                                                                         |                            | Indietro                                                                   |
| Cognome del richiedente                                                                                  |                            |                                                                            |
|                                                                                                    |                            |                                                                            |
| Codice procedimento                                                                                      |                            |                                                                            |
| (compilare <b>solamente</b> uno dei due campi il codice procedim precedenza)                             | ento ha la                 |                                                                            |
|                                                                                                    |                            |                                                                            |
|                                                                                                    |                            |                                                                            |
|                                                                                                    |                            |                                                                            |

In cui posso inserire il cognome del richiedente della domanda da archiviare o il codice del procedimento della domanda in questione. Se ci sono domande secondo i criteri di ricerca inseriti mi appariranno nella pagina nel seguente modo

| 🖗 CoPES - Archivia Domanda                                                                                             |                                                          |                                                    |
|----------------------------------------------------------------------------------------------------|----------------------------------------------------------|----------------------------------------------------|
| FSC Basilicata 2007 2013<br>Programma di cor<br>CO.P.E.                                                                | s della povertà e della esclusione soci                  | ale                                                |
| rchivia Domande                                                                                                    |                                                          | Indietro                                           |
| Cognome del richiedente  rossi<br>Codice procedimento  <br>(compilare <b>solamente</b> uno dei due camp<br>precedenza) | i il codice procedimento ha la                           |                                                    |
| Cognome e Nome                                                                                                    | Codice Fiscale                                           | Codice Domanda                                     |
|                                                                                                    | RSSDNT55B51H687U                                         | OJKJBGCEGH/LEL                                     |
| RUSSI DUNATA                                                                                                    |                                                          |                                                    |
| ROSSI DONATA<br>ROSSI MARIA ASSUNTA                                                                                    | RSSMSS67B62A743L                                         | RCLIAHDHFE/LEL                                     |
| ROSSI DONATA<br>ROSSI MARIA ASSUNTA<br>ROSSI MARIANNA                                                                  | RSSMSS67B62A743L<br>RSSMNN81D56I954R                     | RCLIAHDHFE/LEL<br>QBLIADEILG/LEL                   |
| ROSSI DONATA<br>ROSSI MARIA ASSUNTA<br>ROSSI MARIANNA<br>ROSSI MIRELLA                                                 | RSSMSS67B62A743L<br>RSSMNN81D56I954R<br>RSSMLL76D44G793R | RCLIAHDHFE/LEL<br>QBLIADEILG/LEL<br>RFIIAIHJHN/LEL |

Seleziono per mezzo del link presente su 📧 la domanda in questione ed inserisco i dati relativi a numero e data di protocollo per la domanda selezionata

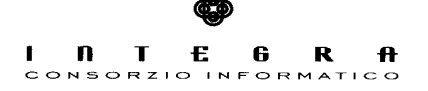

| © CoPES - Archivia Dor<br><b>FSC</b> Basilicat<br>Pr                                                   | nanda<br>ta 2007   2013<br>rogramma di contrasto<br>CO.P.E.S. <sup>della pov</sup> | ertà e della esclusione sociale | Fondo<br>Sociale<br>Europeo UNIONE EUROPEA REGIONE BASILICATA<br>Investiamo sul nostro futuro |  |
|----------------------------------------------------------------------------------------------------|------------------------------------------------------------------------------------|---------------------------------|-----------------------------------------------------------------------------------------------|--|
| Archivia Domande<br>Domanda presentat                                                                  | a da: ROSSI DONATA                                                                 |                                 | Indietro                                                                                      |  |
| Data Protocollo<br>Numero Protocollo<br>Annotazioni                                                    | 10/03/2010<br>1212                                                                 | • formato (gg/mm/aaaa)<br>•     |                                                                                               |  |
| Cliccare qui 📽 per a<br>Richiedente: ROSSI<br>Codice Procediment<br>Numero membri: 3<br>ISEE: € 834,31 | archiviare la domanda<br>DONATA RSSDNT55B51H687<br>o: QJKJBGCEGH/LEL               | 7U                              |                                                                                               |  |
| Visualizza ዄ doma                                                                                      | anda presentata                                                                    |                                 | salvataggio ha avuto esito positivo mi                                                        |  |

Quindi per salvare quanto inserito premo su

comparirà un messaggio come quello evidenziato dalla freccia rossa

| 🚳 CoPES - Archivia Domanda                                                                |                                                                                |
|-------------------------------------------------------------------------------------------|--------------------------------------------------------------------------------|
| Programma di contrasto<br>CO.P.E.S. <sup>della povertà</sup> e della esclusione sociale   | Social<br>Social<br>Europeo<br>UNIONE EUROPEA<br>Investigamo sul nostro futuro |
| Archivia Domande Domanda archiviata correttamente per ROSSI DONATA                        | Indietro                                                                       |
| Cognome del richiedente                                                                   |                                                                                |
| Q                                                                                         |                                                                                |
| Codice procedimento                                                                       |                                                                                |
| (compilare <b>solamente</b> uno dei due campi il codice procedimento ha la<br>precedenza) |                                                                                |

Ora la domanda è stata archiviata posso decidere di continuare con l'archiviazione di altre domande oppure precedere con l'istruttoria.

#### 2.1 Sezione Istruttoria

Seleziono la voce "*Archivio domande (dove è possibile fare l'istruttoria)*" facendo click su Mi ritrovo in una maschera come quella seguente

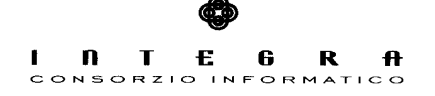

| Basilicata 2007           | 2013<br>na di contrasto | e della esclusione sociale | ndo<br>Liale Europea REGIONE BAS<br>Investiamo sul nost | nucata 🛛 🐼<br>ro futuro |
|---------------------------|-------------------------|----------------------------|---------------------------------------------------------|-------------------------|
| chivio Domande<br>Cognome | Elenco                  | Stato Domanda              | Valutazione                                             | Indietro<br>Tutti 🚥     |
| Cognome e Nome            | Codice Fiscale          | Protocollo Stato Domanda   | Valutazione                                             | Azione                  |

In cui posso ricercare la domanda da istruire secondo diversi criteri o premere il pulsante Sulla sinistra di ciascuna domanda è possibile accedere a brevi informazioni circa l'iter della

| lomanda tramite il tasto                         |                                             |                          |                             |                |             |
|--------------------------------------------------|---------------------------------------------|--------------------------|-----------------------------|----------------|-------------|
| 🕏 CoPES - Lista Domande Archiviate               |                                             |                          |                             |                |             |
| Basilicata 2007   2013<br>Programma di<br>CO.P.E | S della povertà                             | e della esclusi          | one sociale                 | JNIONE EUROPEA | icata Q     |
| Cognome                                          | Elenco                                      | Stato Doma               | nda                         | Valutazione    | Tutti 🗔     |
| Cognome e Nome                                   | Codice Eiscale                              | Protocollo               | Stato Domanda               | Valutazione    | Cerca 🕰     |
| BUONANNO CINZIA                                  | BNNCNZ90H69F104D                            | 121212 del<br>12/04/2010 | In Istruttoria              | In valutazione | Istruttoria |
| ROSSI DONATA                                     | RSSDNT55B51H687U                            | 1212 del<br>10/03/2010   | In Attesa di<br>Istruttoria |                | Istruisci 🖻 |
| SCANDIFFICO FRANCESCA                            | SCNFNC74M63G786D                            | 123 del<br>01/05/2010    | In Istruttoria              | In valutazione | Istruttoria |
| SCANDIFFIO MARGHERITA                            | SCNMGH77B66G806X                            | 1111 del<br>12/04/2010   | In Istruttoria              | In valutazione | Istruttoria |
| SCANDIFFIO NICOLA                                | SCNNCL69B07F052Q                            | qq del                   | In Istruttoria              | In valutazione | Istruttoria |
|                                                  | Constraint of the Links of the Annual State | 11,01,2010               |                             |                |             |

mentre tramite la freccia 📄 posso procedere con l'istruttoria della domanda selezionata mi verrà chiesto la conferma dell'inizio dell'istruttoria per la domanda in questione

| I Ñ T E G R A<br>consorzio informatico                                                                                                    |  |
|----------------------------------------------------------------------------------------------------|--|
|                                                                                                    |  |
| 🕲 CoPES - Conferma Inizio Istruttoria Domanda                                                                                                    |  |
| FSE Basilicata 2007 2013                                                                                                    |  |
| I X Programma di contrasto                                                                                                    |  |
| Co.P.E.S. della povertà de della esclusione sociale                                                                                                    |  |
| Confermi Inizio istruttoria pratica di ROSSI DONATA                                                                                                    |  |
| 📽 Prosegui 🖸 Annulla                                                                                                    |  |
| N.B. Proseguendo la pratica verrà passata nello stato istruttoria e non sarà possibile tornare indietro                                                                      |  |
| Premo su prosegui 🏾 🗶 e mi ritrovo nel dettaglio della domanda                                                                                                    |  |
| © CoPES - Istruttoria Domanda                                                                                                    |  |
| FSC Basilicata 2007 2013                                                                                                    |  |
| Programma di contrasto     Programma di contrasto                                                                                                    |  |
| Co.P.E.S. <sup>della povertà</sup> e della esclusione sociale<br>Thy and the sociale Investiamo sul nostro futuro                                                            |  |
| Istruttoria Domanda Indietro                                                                                                    |  |
| La domanda presenta le seguenti anomalie                                                                                                    |  |
| > ATTENZIONE! L'istanza è indirizzata ad un altro comune                                                                                                    |  |
|                                                                                                    |  |
| Richiedente ROSSI DONATA nato/a il 11/02/1955<br>ISEE Redditi 2008 dichiarato in domanda: 834,31€<br>Coefficite per l'ISEE dichiarato in domanda: 2.04<br>Perdita Lavoro: No |  |
|                                                                                                    |  |
| La domanda è Ammissibile                                                                                                    |  |
|                                                                                                    |  |
| Motivo inammissibilità/Note                                                                                                    |  |
| (il motivo sarà inserito nella graduatoria)                                                                                                    |  |
|                                                                                                    |  |
| Salva                                                                                                    |  |
| Anteprima domanda 搅 domanda presentata                                                                                                    |  |

Stampo la scheda di verifica per mezzo del tasto will quindi procedo per mezzo della check list alla valutazione dell'ammissibilità della domanda il cui risultato va riportato nell'applicazione

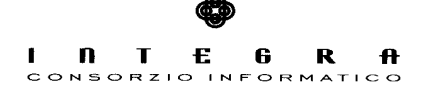

| le CoPES - Istruttoria Domanda                                                                                                    |                  |
|----------------------------------------------------------------------------------------------------|------------------|
| Programma di contrasto<br>CO.P.E.S della povertà e della ese                                                                                                    | clusione sociale |
| istruttoria Domanda<br>a domanda presenta le seguenti anomalie                                                                                                    | Indietro         |
| > ATTENZIONE! L'istanza è indirizzata ad un altro comune                                                                                                    |                  |
| Richiedente ROSSI DONATA hattoja in 11/02/1955<br>ISEE Redditi 2008 dichiarato in domanda: 834,31 €<br>Coefficite per l'ISEE dichiarato in domanda: 2.04<br>Perdita Lavoro: No |                  |
| Stampa Scheda Verifica La domanda è Ammissibile                                                                                                    |                  |
| Motivo inammissibilità/Note Si<br>(il motivo sarà inserito nella graduatoria)                                                                                                  |                  |
| Salva 🖬                                                                                                    |                  |
| Anteprima domanda 🏷 domanda presentata                                                                                                    |                  |

Quindi dopo aver selezionato l'esito per la domanda in questione salvo quanto inserito premendo il tasto salva

# N.B. nel caso una domanda non risulti ammissibile occorre indicare nel campo note le ragioni per cui risulta tale, tenendo presente che tali informazioni, compariranno sul B.U.R. della Regione Basilicata.

In qualsiasi momento posso cambiare l'esito di una domanda già salvata e renderla ammissibile o non ammissibile

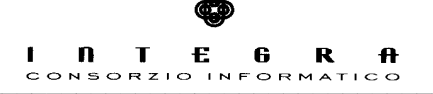

| 🖨 CoPES - Istruttoria Domanda                                                                                                    |                                                                                                    |
|----------------------------------------------------------------------------------------------------|----------------------------------------------------------------------------------------------------|
|                                                                                                    | Fonds 200                                                                                                    |
| Basilicata 2007   2013                                                                                                    | Sociale Sociale Social |
| Programma di co                                                                                                    | ntrasto                                                                                                    |
| 🔨 📿 Co.P.E.                                                                                                    | S della poverta e della esclusione sociale                                                                                                    |
| Tit                                                                                                    |                                                                                                    |
| Istruttoria Domanda                                                                                                    | Indietro                                                                                                    |
| La domanda presenta le seguenti ar                                                                                                    | Iomalie                                                                                                    |
| > ATTENZIONE! L'istanza è indirizza                                                                                                    | ata ad un altro comune                                                                                                    |
| Richiedente ROSSI DONATA nato/a il<br>ISEE Redditi 2008 dichiarato in doma<br>Coefficite per l'ISEE dichiarato in don<br>Perdita Lavoro: No             | 11/02/1955<br>nda: 834,31 €<br>nanda: 2.04                                                                                                    |
| Stampa Schoda Varifica                                                                                                    |                                                                                                    |
| La demanda à Ammiscibile                                                                                                    |                                                                                                    |
| La domanda e Anniissibile                                                                                                    | 3                                                                                                    |
|                                                                                                    |                                                                                                    |
| Motivo inammissibilita/Note                                                                                                    |                                                                                                    |
| (il motivo sarà inserito nella graduatoria)                                                                                                    |                                                                                                    |
| Salva 🗖                                                                                                    |                                                                                                    |
| _                                                                                                    |                                                                                                    |
| Antenrima domanda 🇖 domanda r                                                                                                    | recentata                                                                                                    |
| Ancephina domanda 🖂 domanda p                                                                                                    |                                                                                                    |
| Semplicemente ritornando sulla                                                                                                    | domanda e selezionando il valore opportuno di ammissibilità                                                                                                    |
| 🕏 CoPES - Istruttoria Domanda                                                                                                    |                                                                                                    |
| fSe Basilicata 2007 2013                                                                                                    | Fondo<br>Sociale                                                                                                    |
| Programma di contras                                                                                                    | Europeo UNIONE EUROPEA REGIONE BASILICATA                                                                                                    |
| CO.P.E.S                                                                                                    | ella povertà e della esclusione sociale Investiamo sul nostro futuro                                                                                                    |
| ×. ×                                                                                                    |                                                                                                    |
| TIT                                                                                                    |                                                                                                    |
| struttoria Domanda                                                                                                    | Indiatro                                                                                                    |
| a domanda presenta le seguenti anoma                                                                                                    | ip                                                                                                    |
| -> ATTENZIONE! L'istanza è indirizzata a                                                                                                    | d un altro comune                                                                                                    |
|                                                                                                    |                                                                                                    |
| tichiedente ROSSI DONATA nato/a il 11/0<br>SEE Redditi 2008 dichiarato in domanda:<br>Coefficite per l'ISEE dichiarato in domanda<br>Perdita Lavoro: No | 2/1955<br>834,31 €<br>a: 2.04                                                                                                    |
| Stamma Cabada Marifia                                                                                                    |                                                                                                    |
| a domanda à Ammiscibile                                                                                                    |                                                                                                    |
| a domanda e Animissibile                                                                                                    |                                                                                                    |
|                                                                                                    | isee errato                                                                                                    |
| lotivo inammissibilita/Note                                                                                                    |                                                                                                    |
| il motivo sarà inserito nella graduatoria)                                                                                                    |                                                                                                    |
| alva 🖬                                                                                                    | ~~~~~~~~~~~~~~~~~~~~~~~~~~~~~~~~~~~~~~~                                                                                                    |
| anteprima domanda   domanda prese                                                                                                    | ntata                                                                                                    |
|                                                                                                    |                                                                                                    |

Copes - Manuale Utente